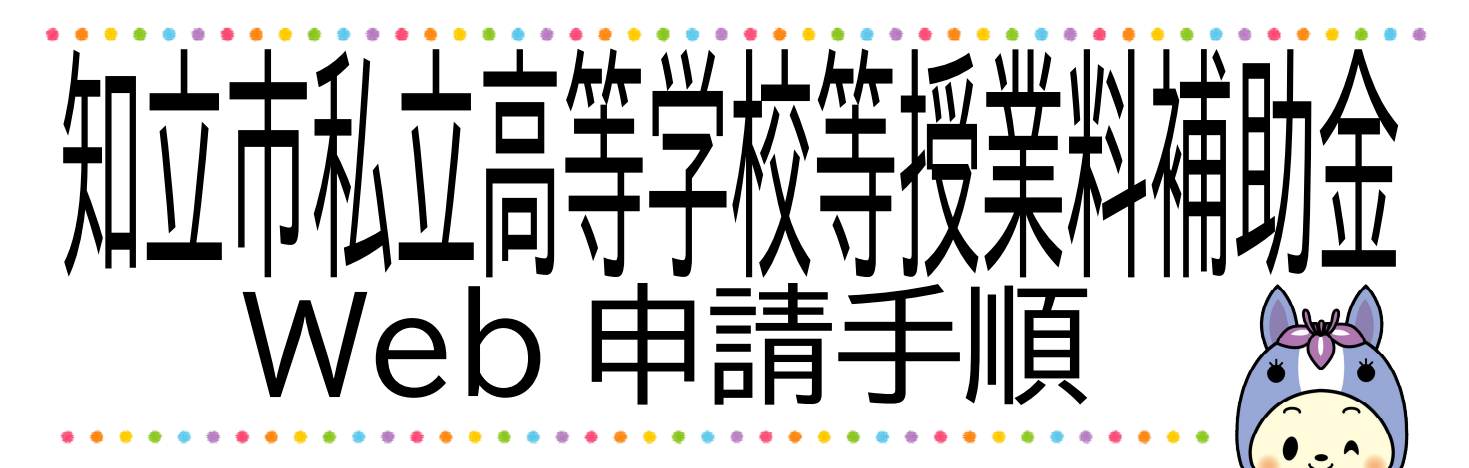

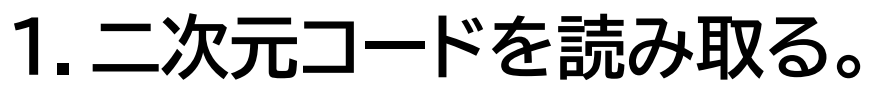

右記の二次元コードをスマートフォン等のカメラで読み取り、 Web フォームに接続します。

# いる内容を読み進め、必要

/eb 申請は

#### 2.画面に表示される内容を読み進め、必要 事項を入力する。

設問等が表示されますので、順番に入力してください。

# 3.確認画面にて入力内容を確認する。

すべての設問の入力が完了すると、確認画面が表示されます。誤りがないか 確認してください。

## 4.「送信」ボタンを押す。

「送信」ボタンが表示されるので、押してください。 ※「送信」ボタンを押さないと、申請内容が送信されません。

### 5.申請完了メールを受信する。

申請時に登録したアドレスに、申請を完了した旨のメールが届きます。 ※メールを受信しない場合は、何らかの不具合が生じた可能性があります。 お手数ですが、知立市教育委員会教育庶務課までご連絡ください。

日合せ

注意)Web 申請の場合でも、在学等証明書は紙媒体での提出が必要です。在学校がとりまとめて提出する場合がありますので、学校にご確認ください。学校にてとりまとめない場合は、お手数ですが、教育庶務課へ各自にてご提出ください。

合せ 知立市教育委員会教育庶務課 0566-95-0135(平日8:30~17:15)